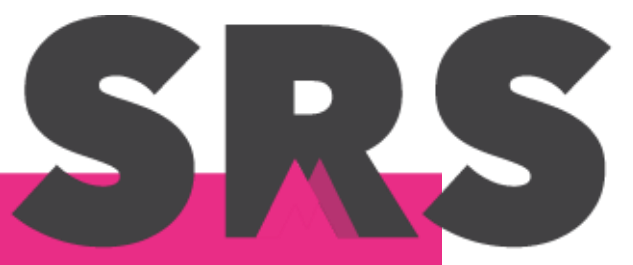

<mark>Sistema de Registro</mark> en Salud

Aula virtual: registro, inscripción y primeros pasos.

# Contenido

| Contenido                                            | 1 |
|------------------------------------------------------|---|
| 1. ¿Cómo registrarse en el aula virtual?             | 2 |
| 2. ¿Cómo inscribirse al curso?                       | 5 |
| 3. ¿Cuáles son los elementos de la página principal? | 6 |
| 4. ¿Qué hay en cada bloque?                          | 7 |
| 5. ¿Cómo puedo revisar mi calificación?              | 8 |

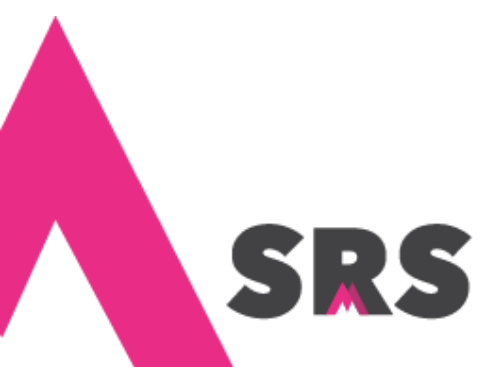

Sistema de Registro en Salud

## 1. ¿Cómo registrarse en el aula virtual?

1.1 Ingresa a la página http://aula.srs.care/, y haz clic en el curso Cartilla de vacunación en SRS.

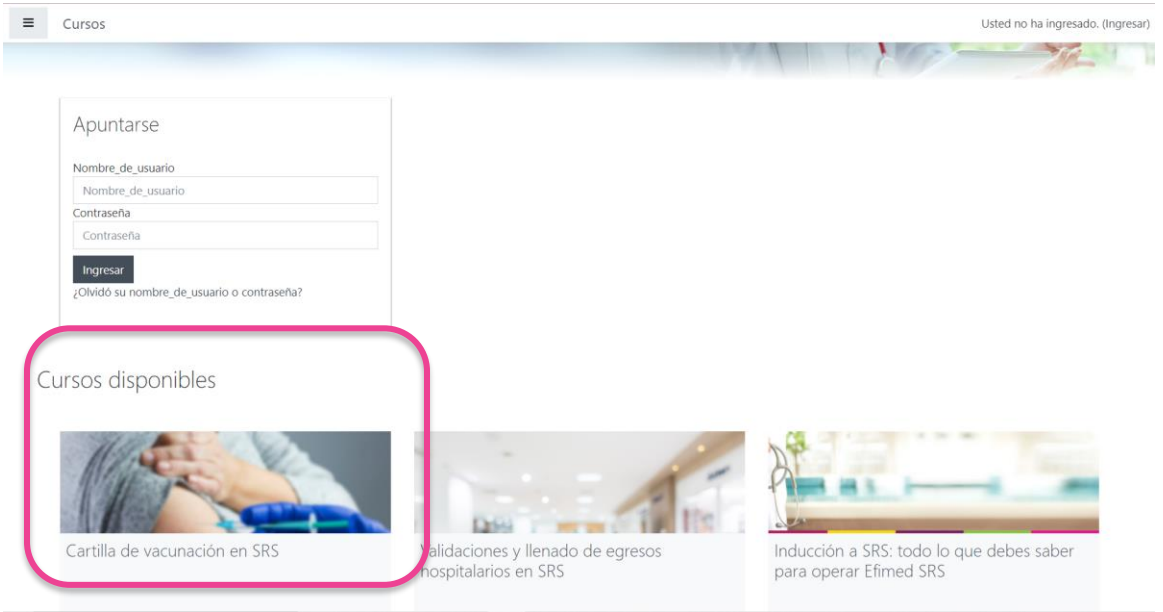

1.2 La página te va a pedir que te registres, haz clic en el botón Comience ahora creando una cuenta nueva.

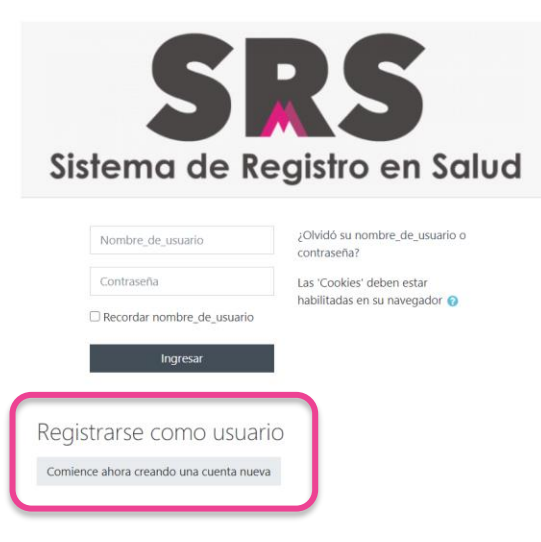

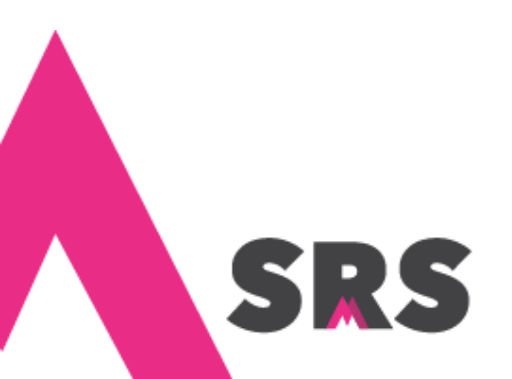

1.3 Registra el **nombre de usuario y contraseña** con que vas a iniciar sesión cada vez que ingreses a la página; la contraseña debe tener al menos 8 caracteres de los cuales debe haber por lo menos un dígito, una minúscula, una mayúscula y un carácter especial como **.\$?/\*-+#@**.

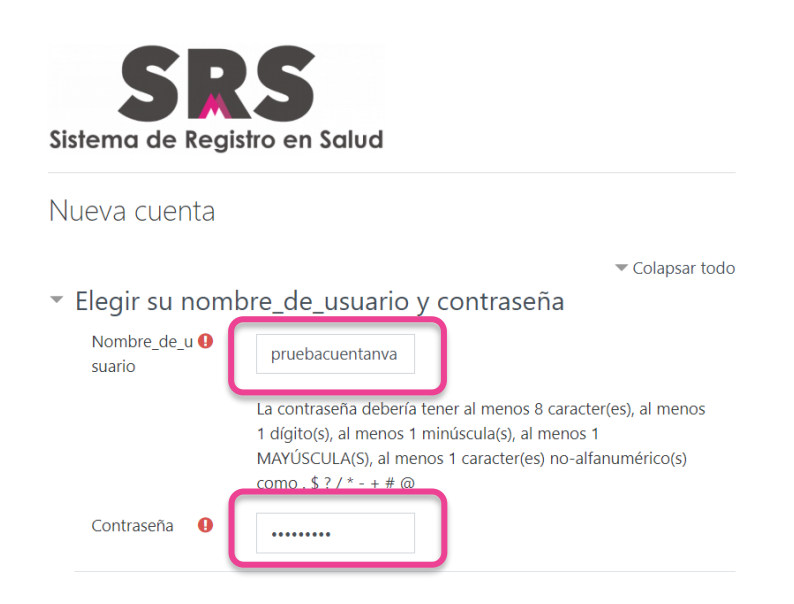

También escribe tu **correo electrónico y tu nombre completo**, así como tu ciudad y país, después haz clic en el botón **Crear mi cuenta nueva**.

| <ul> <li>Más detalles</li> </ul> |                                 |       |                        |  |  |  |
|----------------------------------|---------------------------------|-------|------------------------|--|--|--|
| Dir<br>Em                        | rección<br>nail                 | 0     | maurivillar6@gmail.com |  |  |  |
| Co<br>nu                         | erreo <mark>(d</mark> e<br>evo) | 0     | maurivillar6@gmail.com |  |  |  |
| No                               | ombre                           | 0     | Prueba registro        |  |  |  |
| Ap                               | ellido(s)                       | 0     | autoinscripcion        |  |  |  |
| Ciu                              | babu                            |       | Ciudad de México       |  |  |  |
| Pa                               | ís                              |       | México                 |  |  |  |
|                                  |                                 |       | Crear mi cuenta nueva  |  |  |  |
| En este f                        | ormato ha                       | v cam | ipos obligatorios 💔    |  |  |  |

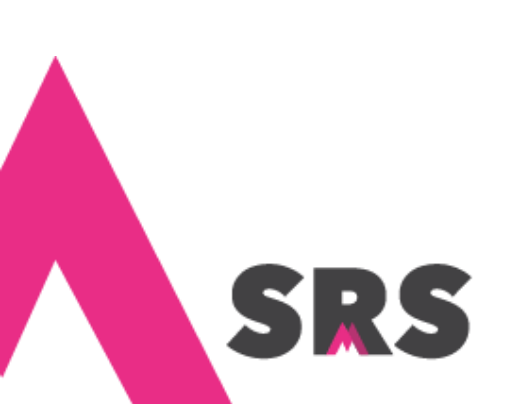

1.4 Haz clic en el botón **Continuar**, para confirmar tu cuenta.

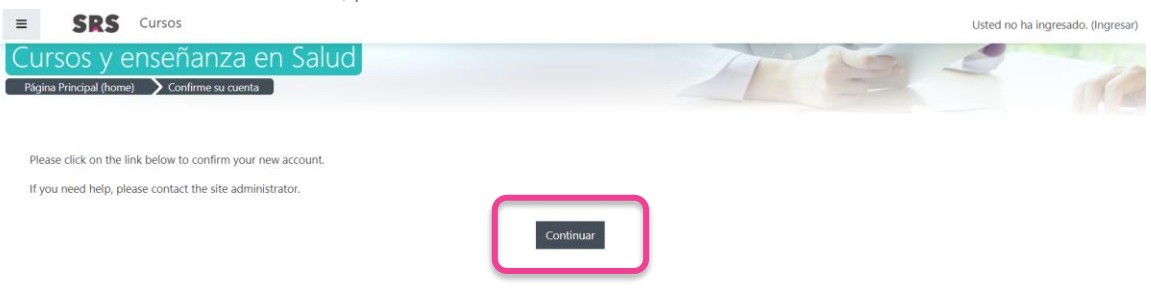

1.5 La página confirma que te has registrado en el aula virtual. Ahora debes inscribirte al curso, haz clic en Continuar.

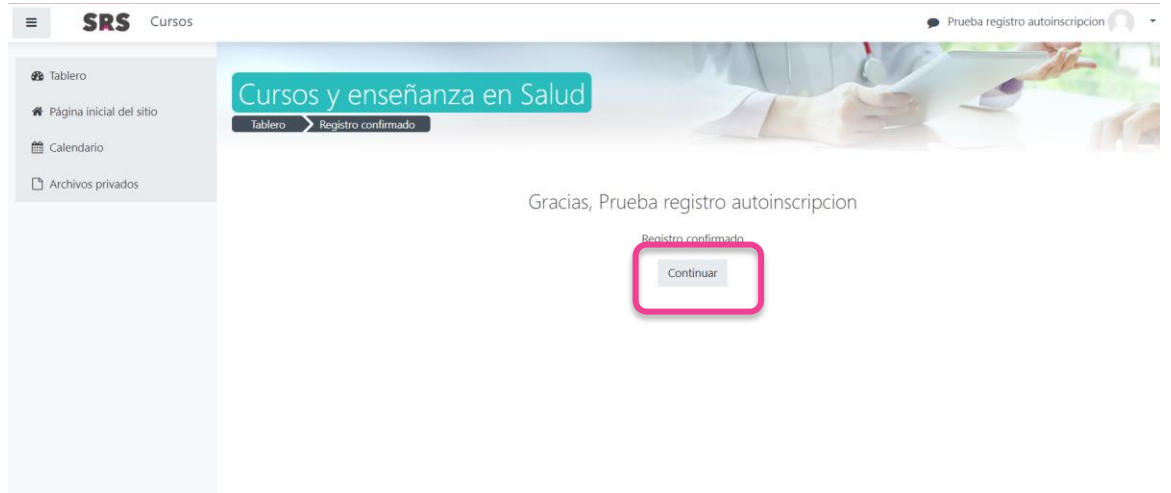

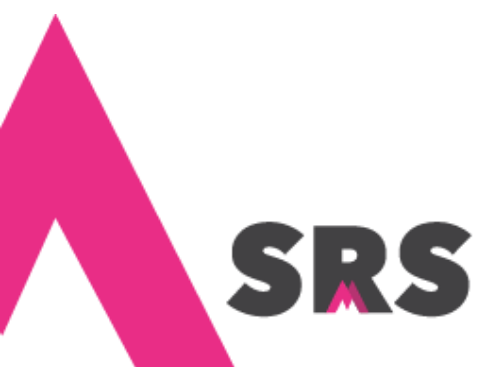

Sistema de Registro en Salud

## 2. ¿Cómo inscribirse al curso?

2.1 Una vez que estás registrado en el aula virtual, puedes inscribirte a un curso, para lo cual debes hacer clic en el botón **Inscribirme.** 

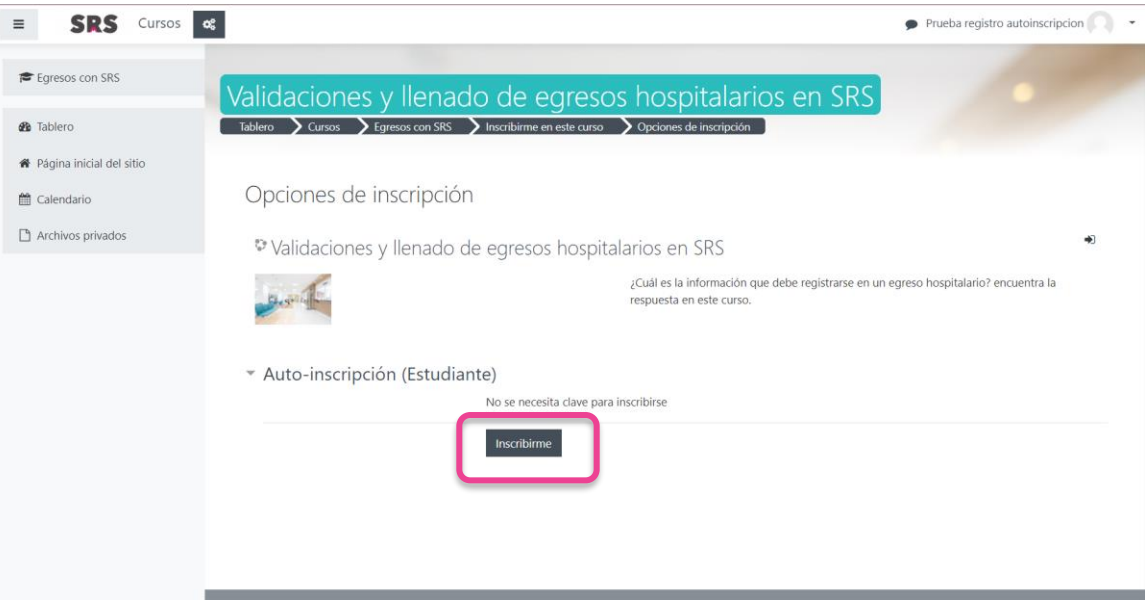

2.2 Automáticamente quedas registrado en el curso y la página te muestra un tour para que conozcas los elementos principales de la página.

| ≡ SRS Cursos ¢                                         | Prueba reg                                                                                                    | istro autoinscripcion 🦳 🔹 |
|--------------------------------------------------------|----------------------------------------------------------------------------------------------------|---------------------------|
| Egresos con SRS                                        | /alidaciones y llenado de egresos hospitalarios en SRS<br>™Maro ∑ Cursos ∑ Egrecos con SRS                                                         |                           |
| 🛡 Insignias                                            |                                                                                                    | Su progreso 🔞             |
| Calificar nes     Genera     Nueva interfase de        | e mensajería                                                                                                    | ×                         |
| Bioque     Moodle 3.6 proporcion     mensajes a Usted. | na una nueva interfase para mensajería, la habilidad para mensajería grupal dentro de un curso, junto con un mejor control sobre quien puede envia | rle                       |
| Evaluar on del Anexos                                  | Anterior Siguiente Terminar                                                                                                    | tour                      |
| 28 Tablero                                             |                                                                                                    |                           |
| 希 Página inicial del sitio                             |                                                                                                    |                           |
| 🛗 Calendario                                           | Bloque 2                                                                                                    |                           |
| Archivos privados                                      | Differente del fermate de annace en 505                                                                                                    |                           |
| 🕫 Mis cursos                                           | Lienado dei formato de egresos en SKS                                                                                                    |                           |

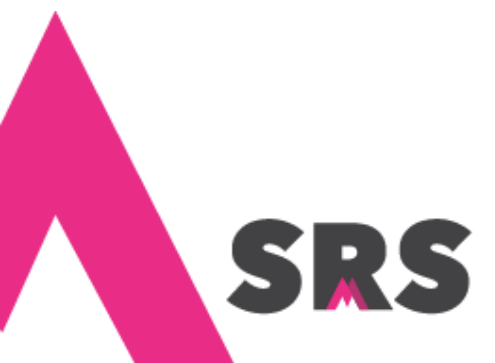

#### 3. ¿Cuáles son los elementos de la página principal?

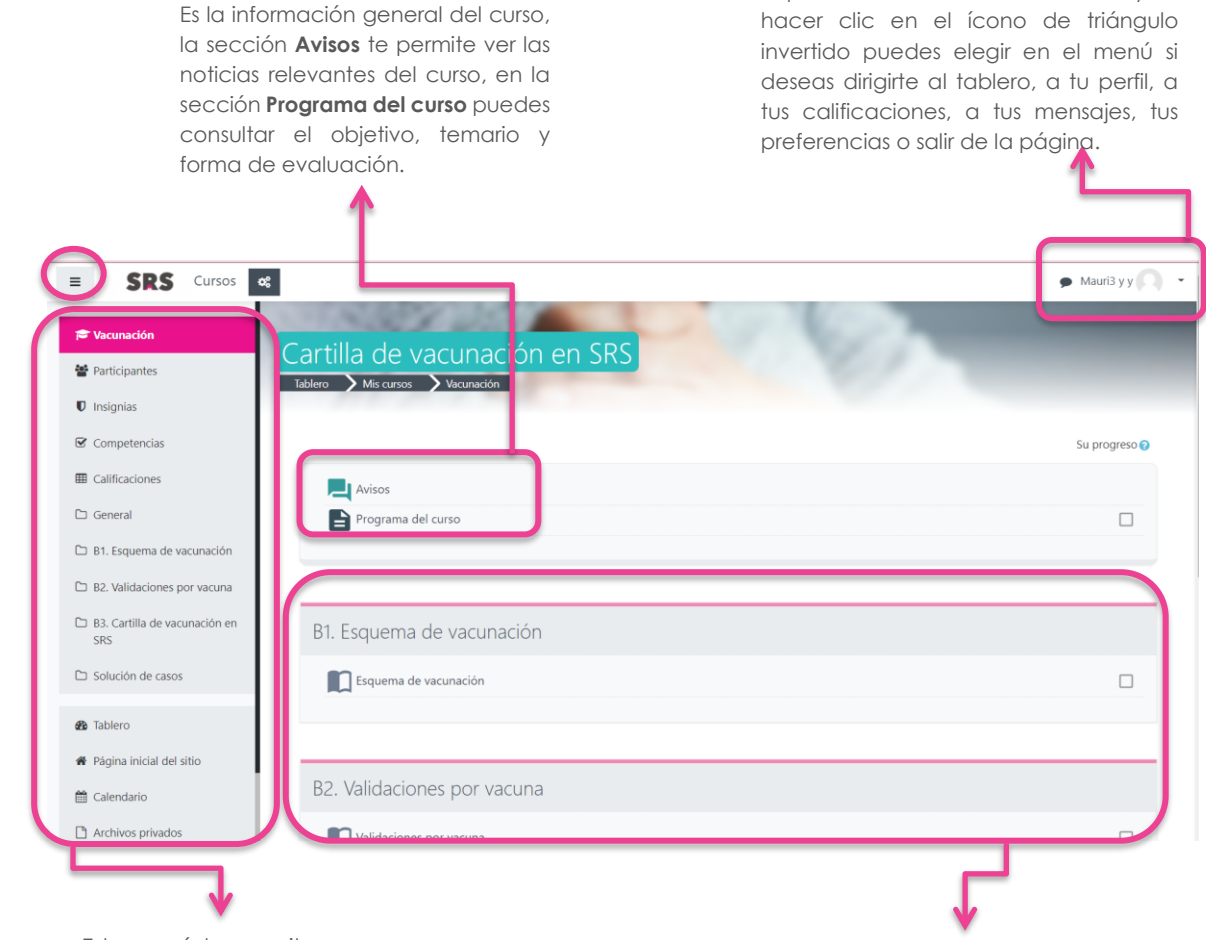

Este menú te permite navegar entre los diferentes elementos del curso.

Para ocultarlo haz clic en las tres líneas horizontales que se muestran en la parte superior izquierda de la pantalla (las que están encerradas en un círculo). Estos son los bloques que componen el curso, debes hacer clic en el nombre de cada uno para ver su contenido.

Aquí ves tu nombre de usuario, y al

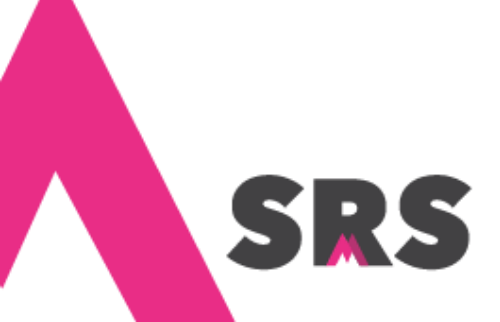

Sistema de Registro en Salud

### 4. ¿Qué hay en cada bloque?

4.1 Una vez dentro del curso, haz clic en el bloque que corresponda.

| ≡ SRS Cursos of                                     |                                                                | 🗩 Mauri3 y y 🦳 👻 |
|-----------------------------------------------------|----------------------------------------------------------------|------------------|
| Vacunación     Participantes                        | Cartilla de vacunación en SRS<br>Tablero Mis cursos Vacunación |                  |
| <ul> <li>Insignias</li> <li>Competencias</li> </ul> |                                                                | Su progreso 🔗    |
| I Calificaciones                                    | Avisos                                                         |                  |
| 🗅 General                                           | Programa del curso                                             |                  |
| D B1. Esquema de vacunación                         |                                                                |                  |
| D B2. Validaciones por vacuna                       |                                                                |                  |
| B3. Cartilla de vacunación en<br>SRS                | B1. Esquema de vacunación                                      |                  |
| Solución de casos                                   | Esquema de vacunación                                          |                  |
| 🍘 Tablero                                           |                                                                |                  |
| <ul> <li>Página inicial del sitio</li> </ul>        |                                                                |                  |
| 🛗 Calendario                                        | B2. Validaciones por vacuna                                    |                  |
| Archivos privados                                   | Validaciones por vacuna                                        |                  |

4.2 La tabla de contenido te permite visualizar y navegar por todo el contenido del bloque, además al hacer clic en el ícono de tuerca puedes imprimir el libro (todo el bloque) o el capítulo (lo que ves en cada pantalla).

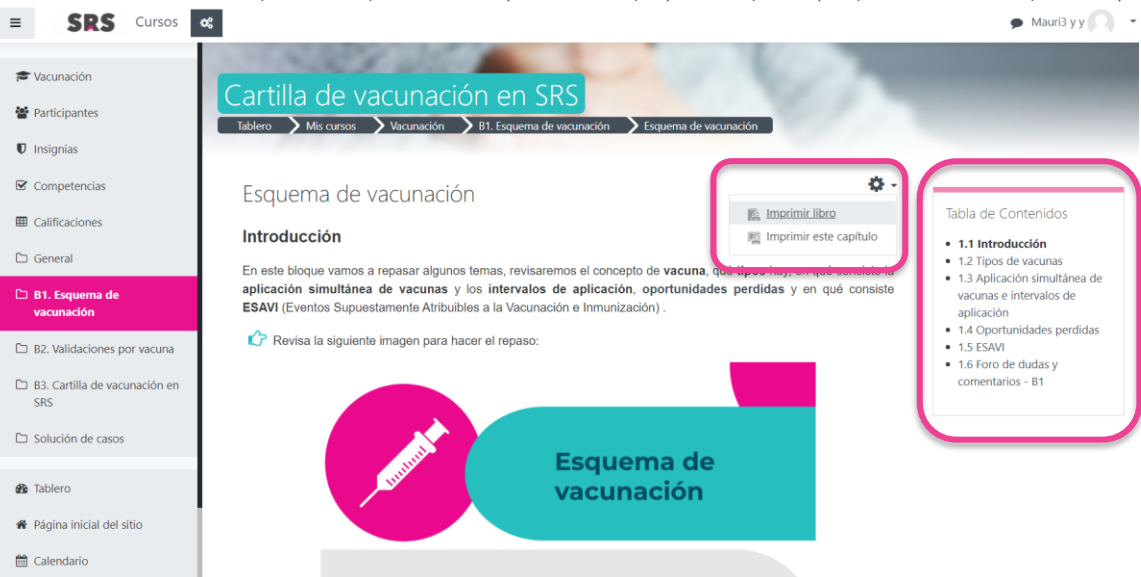

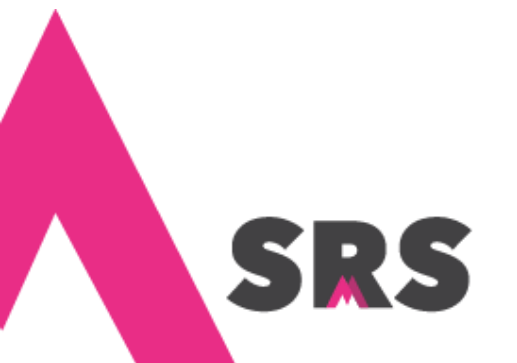

## 5. ¿Cómo puedo revisar mi calificación?

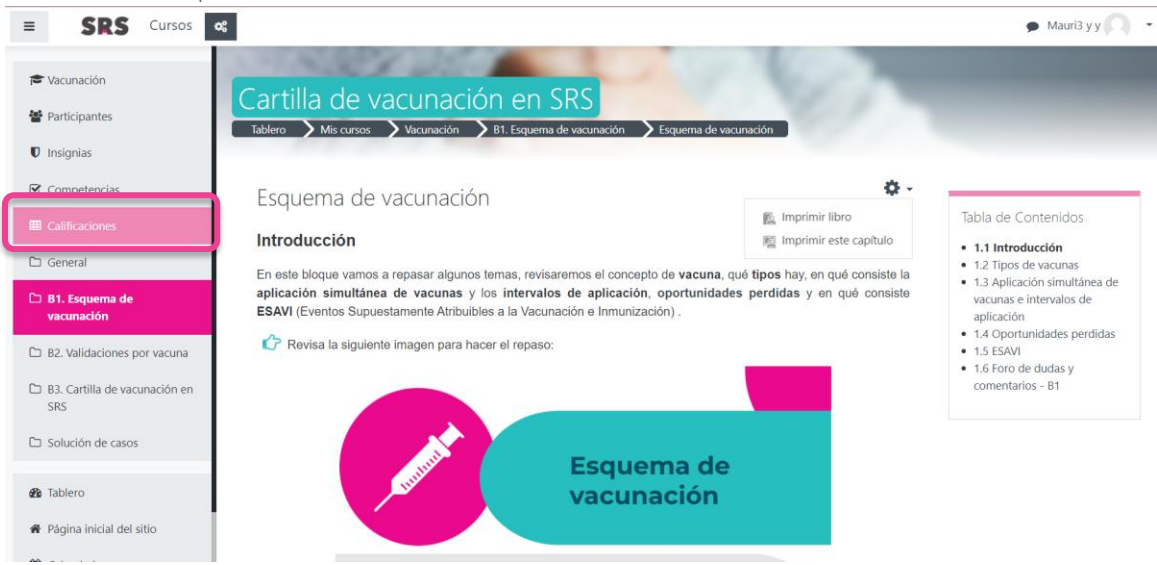

5.1 Haz clic en la opción Calificaciones del menú lateral.

5.2 El reporte de tus calificaciones te ofrece dos vistas, automáticamente te muestra el **Reporte de usuario** que es el desglose de tus calificaciones por bloque (en este caso no hay más calificaciones porque hay una sola evaluación), haz clic en la pestaña **Reporte vista general** para ver tu calificación final.

| ■ SRS Cursos of                      |                               |                       |                               |       |                       |                   | 🗩 Mauri3 y y                    |
|--------------------------------------|-------------------------------|-----------------------|-------------------------------|-------|-----------------------|-------------------|---------------------------------|
| 🗢 Vacunación                         |                               |                       |                               | 1     |                       |                   |                                 |
| Participantes                        | Cartilla de vacuna            | ación en SRS          | : Ver: R<br>Administración de |       | te de l<br>es Seporte |                   |                                 |
| Insignias                            |                               |                       |                               |       |                       |                   |                                 |
| ☑ Competencias                       | Reporte de usuario            | - Mauri3 v v          |                               |       |                       |                   |                                 |
| Calificaciones                       | Reporte vista general Reporte | de usuario            |                               |       |                       |                   |                                 |
| 🗅 General                            |                               |                       |                               |       |                       |                   |                                 |
| 🗅 B1. Esquema de vacunación          | Ítem de calificación          | Ponderación calculada | Calificación                  | Rango | Porcentaje            | Retroalimentación | Contribución al total del curso |
| 🗅 B2. Validaciones por vacuna        | Cartilla de vacunación en SR  | 25                    |                               |       |                       |                   |                                 |
| B3. Cartilla de vacunación en<br>SRS | Tipos de vacunas              | 0.00 %<br>(Vacía)     |                               | 0–10  | -                     |                   | 0.00 %                          |
| Solución de casos                    | 0portunidades perdidas        | 0.00 %<br>(Vacía)     | -                             | 0–10  | -                     |                   | 0.00 %                          |
| Tablero     Topica inicial dal citic | Validaciones 1a PT            | 0.00 %<br>(Vacía)     | -                             | 0-10  | -                     |                   | 0.00 %                          |
| Calandaria                           | Validaciones-vacunas-PT2      | 100.00 %              | 0.00                          | 0-10  | 0.00 %                |                   | 0.00 %                          |
| Calendario                           | Ecquema 10, 10 años           | 0.00.94               |                               | 0.10  |                       |                   | 0.00.94                         |

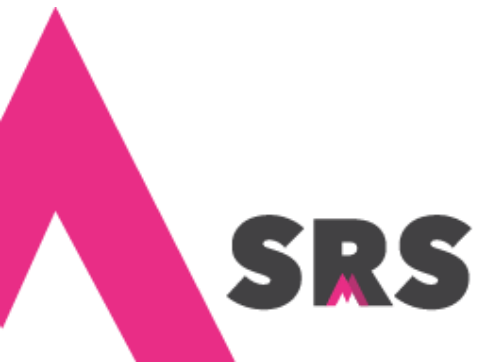

5.3 Aquí vas a ver tu calificación al concluir el curso.

| ≡ SRS Cursos o              |                                                                   | 🗩 Mauri3 y y 🦳 |
|-----------------------------|-------------------------------------------------------------------|----------------|
| 🞓 Vacunación                | NUMBER DATA                                                       |                |
| Participantes               | Cartilla de vacunación en SRS: Ver: Reporte vista general         |                |
| Insignias                   |                                                                   |                |
| ☑ Competencias              | Reporte vista general - Mauri3 y y                                |                |
| Calificaciones              | Reporte vista general Reporte vista general Reporte vista general |                |
| 🗅 General                   |                                                                   |                |
| D B1. Esquema de vacunación | Nombre del curso Calificació                                      | in             |
| B2. Validaciones por vacuna | Cartilla de vacunación en SRS 0.00                                |                |
| 5-5-5 (F) (F)               |                                                                   |                |

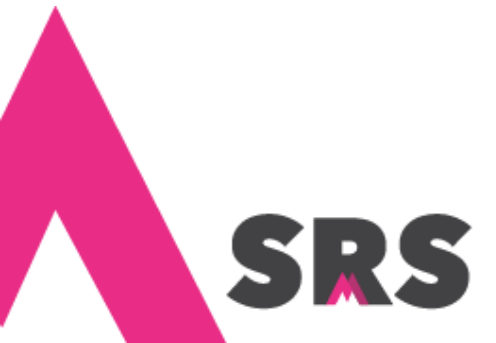

› Sistema de Registro en Salud